## GK-604D 快速使用指南

第一步、连接线盘与传感器,打开线盘开关。

第二步、设置蓝牙端口,(只需设置1次,如果已设置好可不再进行此操作)。

启动手持读数仪进入系统,然后点 Start---> settings---> Connections---> Bluetooth。

- 1、选择 Mode, Turn on Bluetooth 前面复选框内钩选。
- 选择 Devices 搜所并添加 "GK604DRSN\*\*\*" 设备,连接密码:default。(此步需开启 线盘蓝牙开关)
- 3、选择 COM Ports 添加仪器 GK604DRSN\*\*\*的通讯端口,一般设为 COM5。

| 🐉 Settings                                                                                                    | 🚓 📢 🔤 Setting        | s 📰                                       | <b>4</b> € | 🐉 Settings                                                                                                    | # ₩ 🖬                                                    |
|----------------------------------------------------------------------------------------------------|----------------------|-------------------------------------------|------------|----------------------------------------------------------------------------------------------------|----------------------------------------------------------|
| Bluetooth                                                                                                    | Select a Blo         | ietooth Device                            | 0          | Bluetooth                                                                                                    |                                                          |
| Turn on Bluetooth<br>Make this device visible to<br>devices<br>To connect to a device, click on the<br>tab below. | other<br>The Devices | :e to connect with and tap<br>141573<br>1 |            | After pairing with a devi<br>port tap New Outgoing I<br>options, tap and hold an<br>Calcolated 1573 (CO<br>New Outgoing Port | ce, to set up a COM<br>Port. For other<br>existing port. |
| Devices Mode COM Ports                                                                                            |                      | Refr                                      | esh        | Devices Mode COM Po                                                                                                    | rts                                                      |
|                                                                                                    | Cancel               | Ner Ner                                   | ĸt         |                                                                                                    |                                                          |

第三步、启动 GK - 604D IRA 软件,进行数据测量。

Start--->Programs--->GK604D IRA 启动软件。

- 1、在目录 Probe Library,下添加传感器,并进行传感器参数配置。如已有配置好的传感器 可不进行此步操作。(测头编号、名称、零偏、系数请按传感器参数表填写。)
- 2、创建工作区域文件夹, Workspace:GK604D。
- 3、在 Workspace:GK604D 目录下,添加工程名, Project: test1。
- 4、在 Project: (test1)下添加测孔号 HL: test1-1,并配置测孔参数。(测孔编号、名称、 起测深度、测量间距请按现场实际情况填写。)

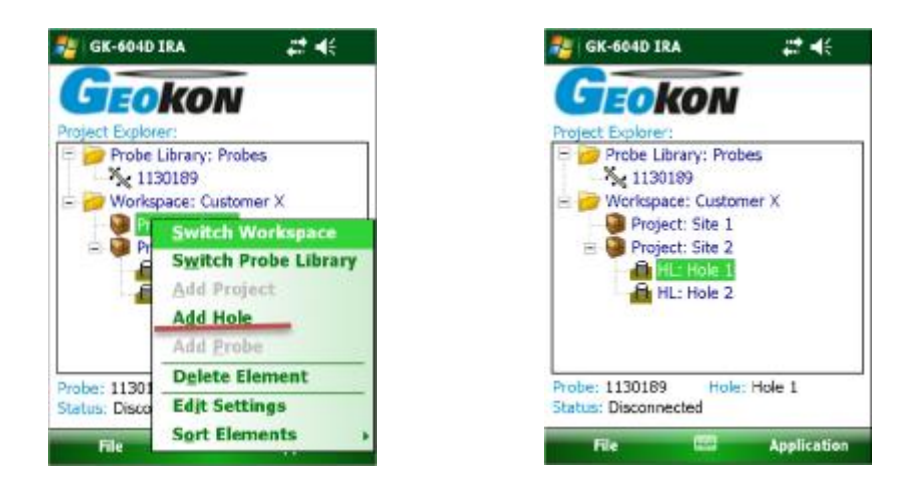

5、选择测孔,点Application--->Live Readings,如果连接成功将自动进入数据测量,如 连接不成功则进入端口设置,修改端口与前面第二步中所设端口一致,重新连接,即可 进入测量。每点一下下方红点 Record Data,即可进行手动存储。(也可以在 Application--->System Configuration 中设置为自动读数。)一次测量完成后,传感 器转 180 度,点按 Dataset1 变为 Dataset2 进行第二组数据测量。测量完毕退出测量 状态,保存数据。

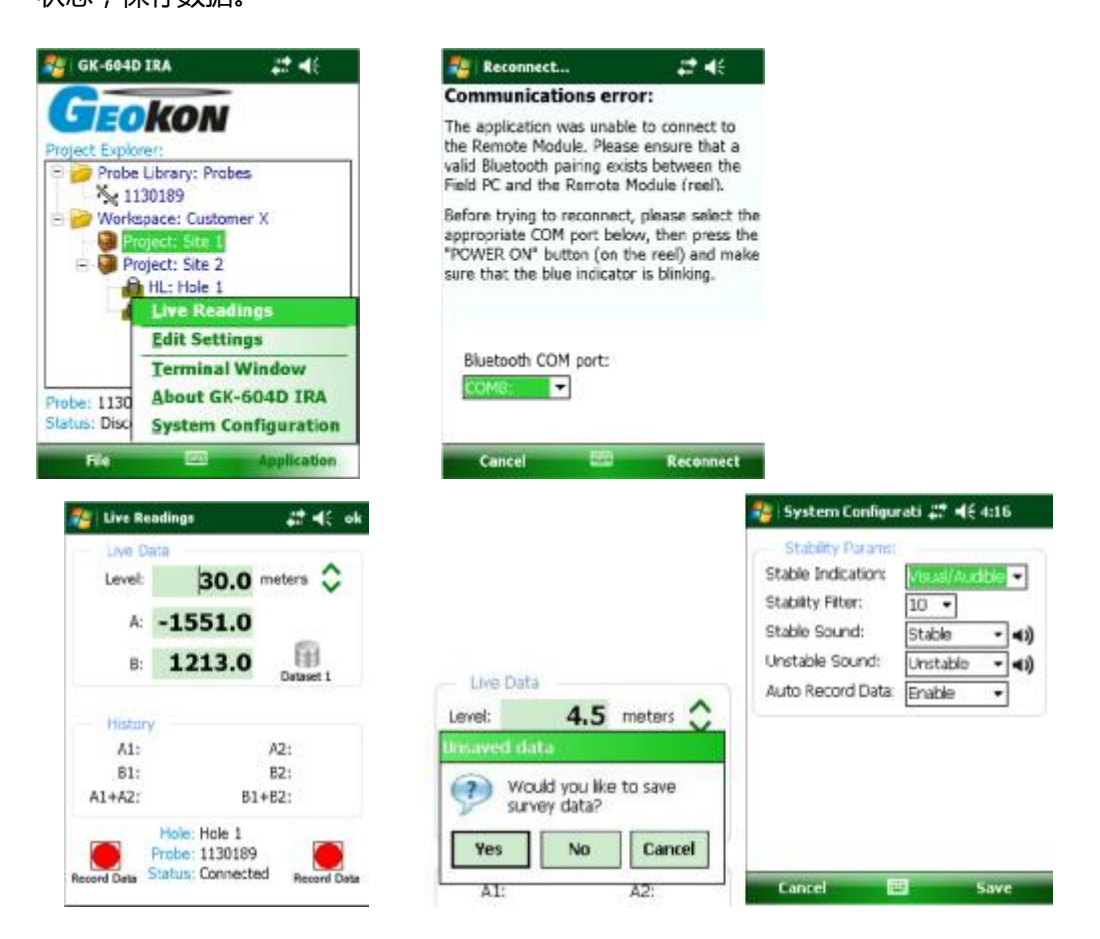

第四步、数据报表生成

启动 GK604 软件--->File--->View Data--->View: raw data File as Table(原始数据 或其它数据)--->Current data File:选择记录文件--->Menu--->Save Report(View)存储 (显示)--->选择文件类型 Text file--->选择存储路径及编辑文件名--->Save Report 存储 即可。

| 💱 GK-604D IRA 🛛 🚑 📢 203                                   | 🎥 Select Yiew Options 📰 📢 3:45                                                                           | 🎥 Data File Viewer 🛛 🚅 📢 3:34 🗖                                      |                                                                   |                                                                                         |                                       |
|-----------------------------------------------------------|----------------------------------------------------------------------------------------------------|----------------------------------------------------------------------|-------------------------------------------------------------------|-----------------------------------------------------------------------------------------|---------------------------------------|
| Froject Explorer:                                         | View.<br>Rew Cota File as Table<br>Current Data File:<br>[\Application Data\Geokon\GK-6]<br>Data File 2: | Date: 01/0<br>Project:<br>Hole:<br>Probe:<br>File Name:<br>Resdings: | 2/13 Tri<br>nyHoles<br>newHole<br>testProbe<br>newHole_00<br>60 U | 3 Time: 14:32:13<br>wHoles<br>extPrabe<br>extPrabe<br>extRise_001.gkn<br>0 Units meters |                                       |
| HL: Hole 1<br>HL: Hole 2<br>Upport<br>Import<br>View Date | Cotions<br>Display Report: Bottom Up +<br>Units to Display -<br>Include hole elevation                   | Level A-<br>(m) (d<br>0.5 564<br>1 559<br>1.5 608<br>2 647           | A-<br>(dia.)<br>-600<br>-599<br>-613<br>-680                      | 8+<br>(dia.)<br>-361<br>-359<br>-412<br>-413                                            | 8-<br>(d)<br>300<br>298<br>357<br>356 |
| Delete/Restore Hole 1                                     | Correct for casing admuth skew                                                                           | 2.5 686<br>3 707                                                     | -721<br>-739                                                      | -407<br>-408                                                                            | 359<br>354                            |
| File Application                                          | Cancel Menu                                                                                              | 4                                                                    |                                                                   |                                                                                         |                                       |

将手持式读数仪通过 USB 线与 PC 相连,点 Start--->ActiveSync 系统自动与 PC 机的 win8 系统通过 Windows Mobile Device Center 软件同步。打开相应文件夹,将上面第四 步生成的数据报表考贝到计算机内。(如果 PC 运行的是 WIN7 系统,可以通过安装 Microsoft ActiveSync version 4.5.0 以上版本或 Windows Mobile Device Center,与 HHD 保持同步连接。)

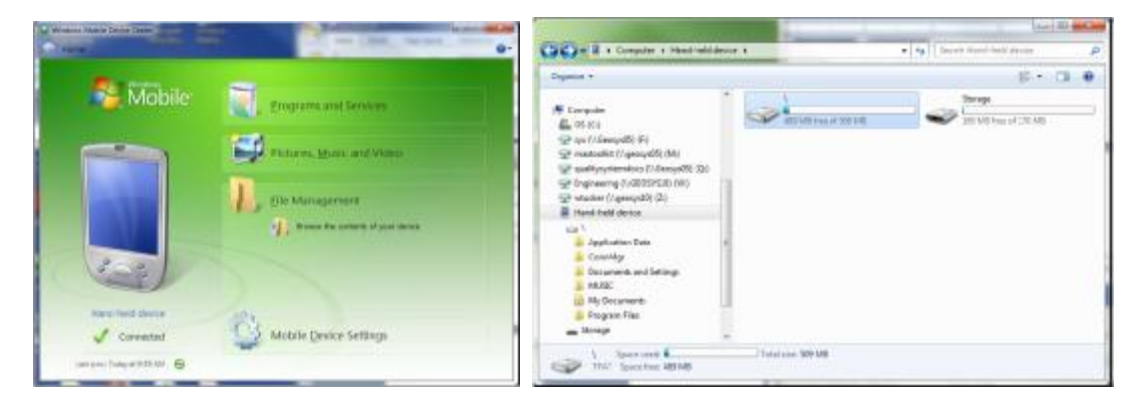

第五步、数据计算

偏差计算(单位 mm): CA = 0.05\*L\*(A+-A-)/2(注:L 为测量间距,米。)

第五步、数据报表导出